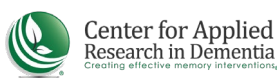

## GROUP MEMBER COURSE ENROLLMENT INSTRUCTIONS FOR THE MONTESSORI DEMENTIA CARE PROFESSIONAL COURSE

## CREATE AN ACCOUNT IN THE LEARNING PORTAL & ENROLL IN THE COURSE:

1. Obtain a discount code from your group's administrator (the person at your organization who set up your group account). Your group administrator will be responsible for managing the account and communicating with group members. Please reach out to your group administrator if you do not receive your discount code.

2. Go to https://cen4ard.inquisigr4.com

3. Click "Log In" in the upper left of your screen

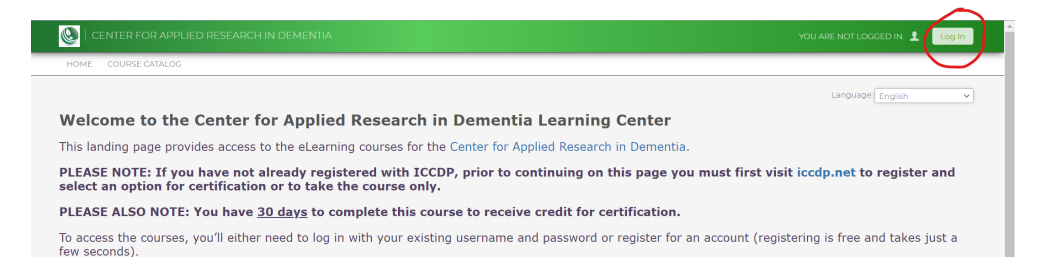

4. Click "Resister Here" and follow the instructions

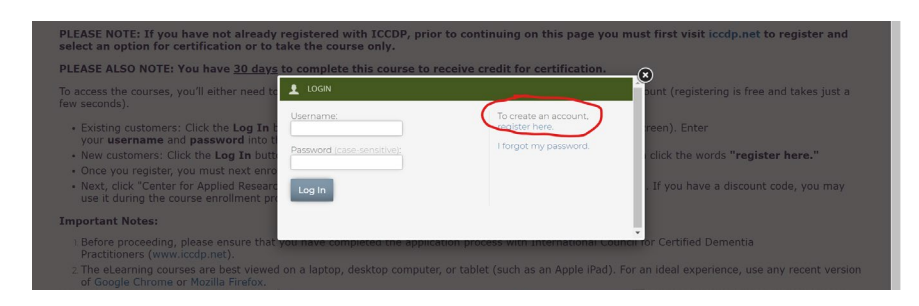

5. Complete the registration form. **IMPORTANT - YOU MUST USE THE SAME NAME AND E-MAIL ADDRESS THAT YOU USED AT ICCDP WHEN YOU REGISTER WITH CARD!** Failure to do so will result in not receiving your certification.

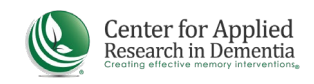

6. Click "Course Catalog" from the top menu

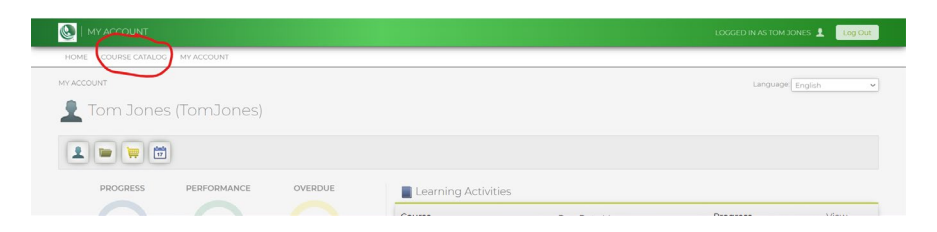

7. Select "Center for Applied Research in Dementia"

| Course Catalog                                                                                                   | Languages[English v]      |
|----------------------------------------------------------------------------------------------------|---------------------------|
|                                                                                                    | Search the course catalog |
| Catalogs (2) Courses (0)                                                                                         |                           |
| Catalog: Center for Applied Research in Dementis                                                                 |                           |
| Courses offered by the Center for Applied Research in Dementia                                                   |                           |
| Catalog: ICCDP Renewal Courses for CMDCP                                                                         |                           |
| Cost: \$125.00 (USD)   Courses: 2                                                                                |                           |
| These courses are required for renewal of your CMDCP Certification. A total of 4 hours are required for renewal. |                           |

8. Select "Montessori Dementia Care Professional Course"

| 🕑   COURSE CATALOG                                                                                                    | LOGGED IN AS TOM JONES 👤 Log Out |
|----------------------------------------------------------------------------------------------------|----------------------------------|
| HOME COURSE CATALOG MY ACCOUNT                                                                                                    |                                  |
| COURSE CATALOG // CENTER FOR APPLIED RESEARCH IN DEMENTIA                                                                                      | Language English 👻               |
| 🛄 Catalog: Center for Applied Research in Dementia                                                                                             |                                  |
|                                                                                                    |                                  |
|                                                                                                    | Search the course catalog        |
| Courses offered by the Center for Applied Research in Dementia                                                                                 |                                  |
|                                                                                                    |                                  |
| Sub-Catalogs (0) Courses (2)                                                                                                    |                                  |
| Certificate for Montessori Principles For Leadership And Staff Engagement                                                                      |                                  |
| Credits 6                                                                                                    |                                  |
| Welcome to the Learning Portal for the June 18, 2020 Live Webinar. You must view these instructions to receive your certificate of completion. |                                  |
| Montessori Dementia Care Professional Course VI.2                                                                                              |                                  |
| Cost \$125.00 (USD)   Credits 6                                                                                                    |                                  |
| Montessori Dementia Care Professional Course, presented by Dr. Cameron Camp.                                                                   |                                  |

9. Click "Enroll"

|                                                                                                    | LOGGED IN AS TOM JONES 👤 | Log Out |
|----------------------------------------------------------------------------------------------------|--------------------------|---------|
| HOME COURSE CATALOG MY ACCOUNT                                                                                                    |                          |         |
| COURSE CATALOG // MONTESSORI DEMENTIA CARE PROFESSIONAL COURSE V12                                                                                 | Language                 | ~       |
| Montessori Dementia Care Professional Course VI.2                                                                                                  |                          |         |
| 9 Enroll Now! \$125.00 (USD)                                                                                                    |                          |         |
| From The Original Montessori for Dementia Training by Dr. Cameron Camp, this is the Montessori Dementia Care Professional Course.                  |                          |         |
| CEU Information:                                                                                                    |                          |         |
| Administrators - National Association of Long Term Care Administrator Boards                                                                       |                          |         |
| This sectors has been appreciated for Continuing Calibration for C7D takes anticipant barries to NA ON/CCDC. Appreciate 90/00/00/07 C7D AC0CC7 (D) |                          |         |

10. Complete the enrollment and billing forms. Be sure to enter the discount code provided to you by your group administrator into the COUPON CODE box to receive the discount.